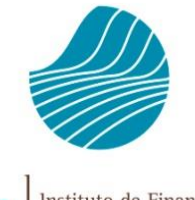

IFAP

Instituto de Financiamento da Agricultura e Pescas, 1.P.

# SEGURO DE COLHEITAS SEGURO VITÍCOLA DE COLHEITAS

# MÓDULO DE AUTORIZAÇÕES

# DISPONIBILIZAÇÃO DE DADOS A TERCEIROS

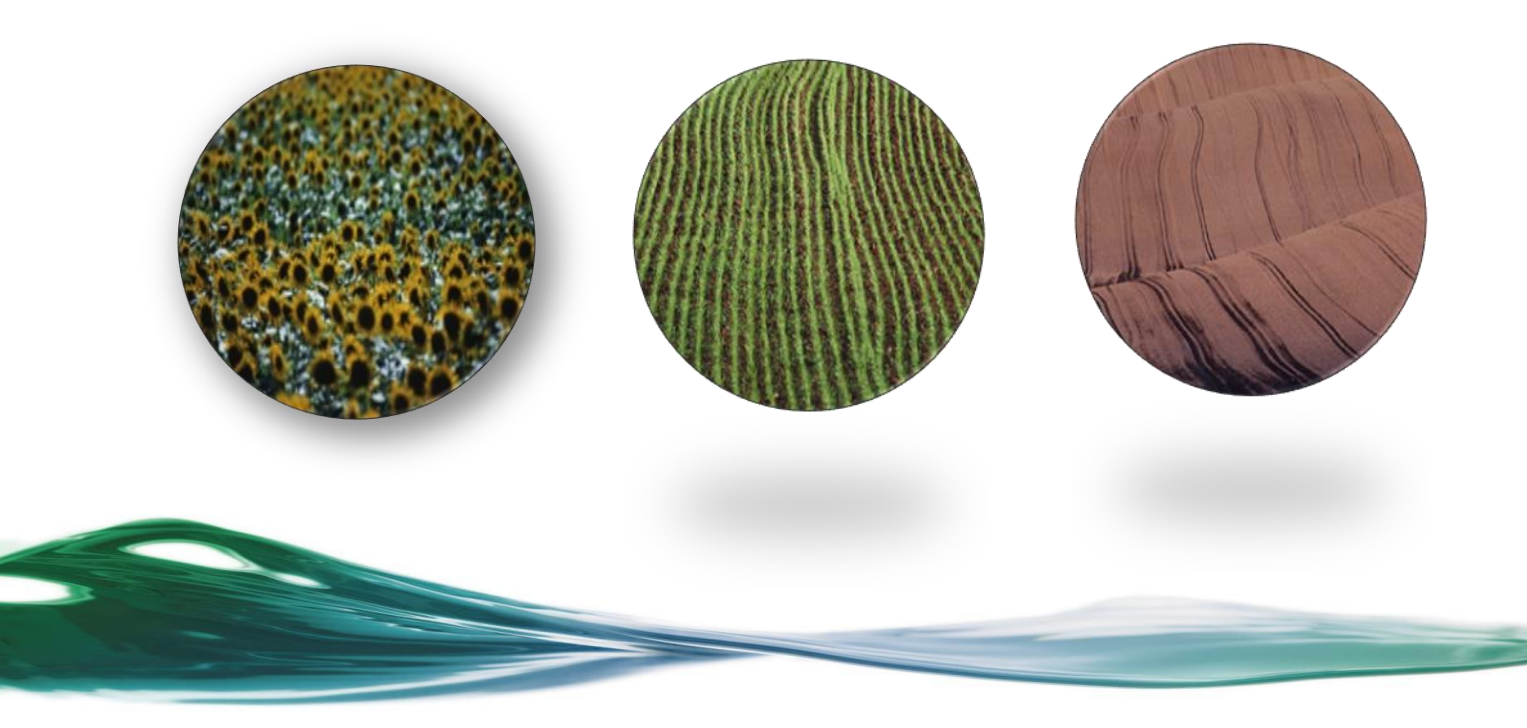

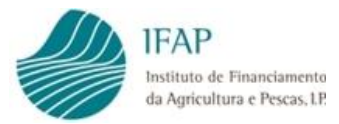

### ÍNDICE

| I.   | INTRODUÇÃO                                                                     | 1 |
|------|--------------------------------------------------------------------------------|---|
| II.  | ACESSO AO MÓDULO DE AUTORIZAÇÕES                                               | 2 |
| III. | IDENTIFICAÇÃO DO NIF (TOMADOR) OU ENTIDADE<br>(EMPRESA DE SEGUROS) A AUTORIZAR | 3 |
| IV.  | ÂMBITO DA AUTORIZAÇÃO                                                          | 6 |
| ۷.   | ÁREA A AUTORIZAR                                                               | 8 |
| VI.  | RETIRAR AUTORIZAÇÃO 1                                                          | 2 |

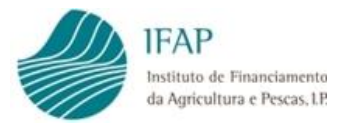

#### I. Introdução

O presente manual destina-se aos **beneficiários do apoio atribuído no âmbito do Seguro de Colheitas** (SC) e do **Seguro Vitícola de Colheitas** (SVC) e tem como objetivo **auxiliar os utilizadores na exploração do módulo de Autorizações**, disponibilizado no Portal do IFAP.

O referido módulo visa **permitir ao beneficiário registar a sua autorização para que um dado NIF (tomador) ou Entidade (empresa de seguros) consulte os seus dados pessoais** relativos a um determinado **âmbito** (SC, SVC) e determinadas **áreas** (Identificação de Beneficiário e Parcelário). Enquanto o beneficiário não proceder ao registo das suas autorizações, não será possível aos tomadores (que não o próprio beneficiário) ou às empresas de seguro, acederem ao resultado das consultas prévias que servem de base à contratação das apólices de seguro.

De notar que **uma vez concedida a autorização**, **a mesma mantem-se válida para todas as consultas prévias que se realizem posteriormente**, seja **nessa campanha** ou em **campanhas futuras**, a menos que o beneficiário entretanto a altere (acrescentando ou retirando NIF/entidades).

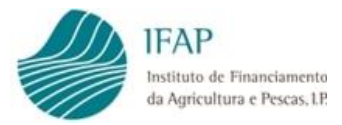

#### II. Acesso ao módulo de Autorizações

Para proceder ao registo das autorizações no Portal do IFAP, é necessário que o beneficiário se encontre registado no referido Portal, com **atribuição de utilizador/palavrachave** de acesso à **área reservada**.

Entrar em "Área reservada" > "O meu Processo" > "Autorizações" > "Disponibilização de dados a terceiros".

| 🗉 🌰 Autorizaçã            | io de Consult: $	imes$ + | ~                                          |                         |                   |                  |                       |         | -   | ٥    |   |
|---------------------------|--------------------------|--------------------------------------------|-------------------------|-------------------|------------------|-----------------------|---------|-----|------|---|
| ightarrow O G             | https://tsta             | apj2.ifap.pt/idigital-horautorizacoes/hor/ | 'autorizacao/consulta_i | nformacao.xhtml?s | essao=1810602559 | Ű                     | ☆ ☆     | l_  | ß    |   |
| Não foram encor           | ntrados resultados.      |                                            |                         |                   |                  |                       |         |     |      |   |
|                           |                          |                                            |                         |                   |                  | 👤 Joaqui              |         | ) 🗉 | Menu |   |
|                           |                          | Disponi                                    | ibilização de           | dados a te        | erceiros         |                       |         |     |      |   |
| dentificação c            | do utilizador que        | autoriza                                   |                         |                   |                  |                       |         |     |      |   |
| NIFAP                     | NIF                      |                                            |                         |                   |                  |                       |         |     |      |   |
| 223183                    | 11                       | 3703856                                    |                         |                   |                  |                       |         |     |      |   |
| lome                      |                          |                                            |                         |                   |                  |                       |         |     |      |   |
| JOAQUIM DOMIN             | GOS MARQUES FERREI       | RA FOJO                                    |                         |                   |                  |                       |         |     |      |   |
|                           |                          |                                            |                         |                   |                  |                       |         |     |      |   |
| P Editar                  |                          |                                            |                         |                   |                  |                       |         |     |      |   |
|                           | le e burge (restale d    |                                            |                         |                   |                  |                       |         |     |      |   |
| dentificação d            | los NIF S/Entidad        | es a autorizar                             |                         |                   |                  | -                     |         |     |      |   |
| Autoriza<br>NIF/Entidade? | Nº contribuinte          | Nome (Nº contribuinte)                     |                         | Entidad           | le               | Data<br>Autorização ≎ | Âmbitos |     |      |   |
| O utilizador não          | autorizou NIFs/Entida    | ides.                                      |                         |                   |                  |                       |         |     |      | 1 |
|                           |                          | A mostrar 0-0 de um total de 0 re          | sultados.               | 14 <b>•</b>       | 10               |                       |         |     |      |   |
| 1. Crim                   |                          |                                            |                         |                   |                  |                       |         |     |      |   |
| T Criar                   |                          |                                            |                         |                   |                  |                       |         |     |      |   |

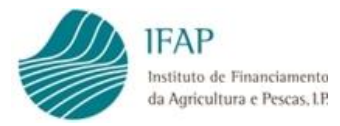

### III. Identificação do NIF (Tomador) ou Entidade (Empresa de Seguros) a autorizar

#### O processo inicia-se com as opções "Editar" e "+ Criar".

| 🔁 🧶 Autorização de Consult: X 🕂 V                                                                                                    |                                       |                                                                                                    | -                                      | ٥                                                                                                    |
|----------------------------------------------------------------------------------------------------|---------------------------------------|----------------------------------------------------------------------------------------------------|----------------------------------------|----------------------------------------------------------------------------------------------------|
| → O 🏠 https://tstapj2.ifap.pt/idigital-horautorizacoes/hor/autorizacao/consulta_informacao.xhtml?sessao=1810602559                                                                                                    | Û                                     | \$                                                                                                    | t= <i>L</i>                            | . Ŀ                                                                                                    |
| Não foram encontrados resultados.                                                                                                    |                                       | -                                                                                                    |                                        |                                                                                                    |
| torização de Consulta da Informação                                                                                                    | Logoui                                | m Enin (v/2/231                                                                                                  | 183)                                   | = Menu                                                                                                    |
| Disperibilização de dedes e terreiros                                                                                                    | Joaqui                                | 1110j0 (v2231                                                                                                    | 185)                                   |                                                                                                    |
| Disponibilização de dados a terceiros                                                                                                    |                                       |                                                                                                    |                                        |                                                                                                    |
| Identificação do utilizador que autoriza                                                                                                    |                                       |                                                                                                    |                                        |                                                                                                    |
| NIFAP NIF                                                                                                    |                                       |                                                                                                    |                                        |                                                                                                    |
| 113/03856                                                                                                    |                                       |                                                                                                    |                                        |                                                                                                    |
| NOME                                                                                                    |                                       |                                                                                                    |                                        |                                                                                                    |
| K                                                                                                    |                                       |                                                                                                    |                                        |                                                                                                    |
| Ø Editar                                                                                                    |                                       |                                                                                                    |                                        |                                                                                                    |
| Identificação dos NIE's/Entidades a autorizar                                                                                                    |                                       |                                                                                                    |                                        |                                                                                                    |
| Autoriza                                                                                                    | Data                                  | Detalhe                                                                                                    |                                        |                                                                                                    |
| NIF/Entidade? N° contribuinte Nome (N° contribuinte) Entidade                                                                                                    | Autorização ≎                         | Âmbitos                                                                                                    |                                        |                                                                                                    |
| O utilizador na autorizou NIFs/Entidades.                                                                                                    |                                       |                                                                                                    |                                        |                                                                                                    |
| A mostrar 0-0 de um total de 0 resultados.                                                                                                    |                                       |                                                                                                    |                                        |                                                                                                    |
| + Criar                                                                                                    |                                       |                                                                                                    |                                        |                                                                                                    |
| + Criar                                                                                                    |                                       |                                                                                                    |                                        |                                                                                                    |
| + Criar                                                                                                    |                                       |                                                                                                    |                                        |                                                                                                    |
| + Criar                                                                                                    |                                       |                                                                                                    |                                        |                                                                                                    |
|                                                                                                    |                                       |                                                                                                    | -                                      | ٥                                                                                                    |
|                                                                                                    |                                       | *                                                                                                    | -<br>}= &                              | 0<br>. Ŀ?                                                                                                    |
| + Criar                                                                                                    | (iii)                                 | REPÚBLIC                                                                                                    | -<br>5= 0.<br>`A                       | acricul                                                                                                    |
| Autorização de Consult × + ~ O In https://tstapj2.ifap.pt/idigital-horautorizacoes/hor/autorizacao/consulta_informacao.xhtml INP Revenues                                                                                                    |                                       | REPÚBLIC<br>PORTUGU                                                                                              | –<br>☆= &<br>JESA                      | ACRICUL<br>MAR                                                                                                    |
| Autorização de Consult. × + · ·                                                                                                    | III<br>Milipeol ±                     | REPÚBLIC<br>PORTUGU                                                                                              | –<br>¢≡ &<br>JESA<br>») ≣              | ال<br>بر ال<br>محمد المرابع<br>محمد المرابع<br>محما المرابع<br>محما المرابع محما المرابع<br>محما الما الما المرابع محما المرابع محما المرابع محما المرابع محما المرابع محما الما المرابع محما المرابع محما الما الما الما الما الما الما الما                                                                                                    |
| Autorização de Consult × + · Autorização de Consult × + · À À https://tstapj2.ifap.pt/idigital-horautorizacoes/hor/autorizacao/consulta_informacao.xhtml INAP Intervente Consulta da Informação Disponibilização de dados a terceiros                                                                                                    | iii<br>Piero<br>Lioaquim I            | REPÚBLIC<br>PORTUGU<br>Fojo (v223183                                                                             | –<br>∑= &<br>JESA<br>∋) ≣              | ال<br>محمد المراجع<br>محمد المراجع<br>محمد المراجع<br>محمد المراجع                                                                                                    |
| Autorização de Consult × + · Autorização de Consult × + · D D D https://tstapj2.ifap.pt/idigital-horautorizacoes/hor/autorizacao/consulta_informacao.shtml Itorização de Consulta da Informação Disponibilização de dados a terceiros Identificação do utilizador que autoriza                                                                                                    | III<br>Sector<br>Lipsol               | REPÚBLIC<br>PORTUGU                                                                                              | – &<br>\$= &<br>JESA<br>₽) ≣           | ے<br>محمد ریار<br>معمد محمد محمد محمد محمد محمد محمد محمد                                                                                                    |
| Autorização de Consult. × + ·                                                                                                    | ۲<br>بین<br>۱ miupsol                 | REPÚBLIC<br>PORTUGU                                                                                              | –<br>∑= ℤ<br>JESA<br>≫ ≡               | ACRICUL<br>MARK                                                                                                    |
| Autorização de Consult × + × Autorização de Consult × + × Autorização de Consult × + × Autorização de Consulta da Informação Interização de Consulta da Informação Disponibilização de dados a terceiros Identificação do utilizador que autoriza NIFAP NIF 22183 113703856 Norc                                                                                                    | ت<br>چ<br>۱ miupeot ا                 | REPÚBLIC<br>PORTUGU<br>Fojo (v223183                                                                             | –<br>≴= &<br>JESA<br>)) ≡              | 0                                                                                                    |
| Autorização de Consult × +  À Autorização de Consult × +  À Autorização de Consult × +  À Autorização de Consult × +  Autorização de Consulta da Informação Intrização de Consulta da Informação Disponibilização de dados a terceiros Identificação do utilizador que autoriza NIF 223183 113703856 Nome JOAQUIM DOMINGOS MARQUES FERREIRA FOJO                                                                                                    | Lioaquim I                            | REPÚBLIC<br>PORTUGL                                                                                              | –                                      | орона и простории и простории и простори |
| Autorização de Consult × + ·   Autorização de Consult × + ·   Autorização de Consult × + ·   Autorização de Consulta da Informação   Utorização de Consulta da Informação   Disponibilização de dados a terceiros   Identificação do utilizador que autoriza   NIF   223183   NIF   223183   NIF   223183   Disponibilização de dados a terceiros   Identificação do utilizador que autoriza   NIF   223183   NIF   200   Disponibilização de dados a terceiros   NIF   2011   Disponibilização de dados a terceiros   NIF   2011   Disponibilização de dados a terceiros   NIF   202183   NIF   202183   202183   202183   20218   20218   20218   20218   20218   20218   20218   20218   20218   20218   20218   20218   20218   20218   20218   20218   20218   20218   20218   20218   20218   20218   20218   20218   20218   20218   20218   20218   20218   20218   20218   20218   20218   20218   20218   20218   20218   20218   20218   20218   20218   20218   20218   20218   20218   20218   2                                                                                                    | الله<br>پی<br>سانیهمز ل               | REPÚBLIC<br>PORTUGU                                                                                              | –<br>¢≡ &<br>AJESA<br>⇒) ≡             | C<br>ACRECUL<br>MAR<br>Menu                                                                                                    |
| Ciar Autorização de Consult × + · À Autorização de Consult × + · À Autorização de Consult × + · À Autorização de Consult × + · À Autorização de Consulta jinformação Intrização de Consulta da Informação Disponibilização de dados a terceiros Identificação do utilizador que autoriza NIFAP NIF 223183 113703856 Nome [DAQUIM DOMINGOS MARQUES FERREIRA FOJO Intri Autorização                                                                                                    | ایا<br>های این<br>ا miupsol ا         | REPÚBLIC<br>PORTUGU                                                                                              | –<br>¢= &<br>CA<br>JESA<br>() ■        | □<br>・ ピネ<br>0038<br>004                                                                                                    |
| Autorização de Consult: × + · Autorização de Consult: × + · À À https://tstapj2.ifap.pt/idigital-horautorizacoes/hor/autorizacao/consulta_informacao.xhtml Impresentation of the start of the start of th                 | ا<br>ا<br>سانیەمرا ا                  | REPÚBLIC<br>PORTUGL                                                                                              | –<br>ZA<br>JESA<br>DISA                | C ACRECIE<br>MAR<br>Menu                                                                                                    |
| Autorização de Consult: × + × → O A https://tstapi2.ifap.pt/idigital-horautorizacees/hor/autorizacea/consulta_informacao.xhtml Interpretation of the stapic of the stapic of the sta          | II<br>Sector<br>Iniupsol              | REPÚBLIC<br>PORTUGU                                                                                              | –                                      | ■<br>Acrecia<br>Menu                                                                                                    |
| Ciar     Autorização de Consult: × + ·     Autorização de Consult: × + ·     Autorização de Consult: × + ·     Autorização de Consult: × + ·     Autorização de Consulta da Informação     Disponibilização de dados a terceiros     Disponibilização de dados a terceiros     Identificação do utilizador que autoriza     InfAP     NIF     223183     113703856     Nome     JOAQUIM DOMINGOS MARQUES FERREIRA FOJO     Guardar     Cancelar     Identificação dos NIF's/Entidades a autorizar     Identificação InfS'Entidades a autorizar     Identificação     Nome     Ioacelar     Cancelar     Nome     Ioacelar     Nome     Ioacelar     Ioacelar     Ioacelar     Io | L Joaquim I                           | ☆         REPÚBLIC         PORTUGU         Fojo (v223183)         Fojo (v223183)         Detalhe         Åmbitos | –<br>¢= &<br>CA<br>DESA<br>)) ■        | ACRICUL<br>MAS<br>Menu                                                                                                    |
| Autorização de Consult: × + v      Autorização de Consult: × + v       Autorização de Consult: × + v       Autorização de Consult: × + v       Autorização de Consult: × + v       Disponibilização de dados a terceiros       Disponibilização de dados a terceiros       Identificação do utilizador que autoriza       NIF       23183     113703856       Nome       OAQUIM DOMINGOS MARQUES FERREIRA FOJO       Guardar     Cancelar       Mifentidade: Mone (Nº contribuinte)     Entidade                                                                                                    | L Joaquim I<br>Data<br>Autorização \$ | Detalhe<br>Ambitos                                                                                               | -                                      | ✓<br>ACRICUA<br>MORU<br>MORU<br>Dagar                                                                                                    |
| Autorização de Consult: × + × À Autorização de Consult: × + × À Autorização de Consult: × + × À Autorização de Consult: × + × À Autorização de Consulta da Informação Disponibilização de dados a terceiros Disponibilização de dados a terceiros Identificação do utilizador que autoriza NIFAP NF 223183 113703856 Nome JOAQUIM DOMINGOS MARQUES FERREIRA FOJO B Guardar - Cancelar Identificação NIF's/Entidades a autorizar Mir/Entidade? Nº contribuinte Nome (Nº contribuinte) Entidade                                                                                                    | L Joaquim I<br>Data<br>Autorização \$ | Detalhe<br>Ambitos                                                                                               | <br>A<br>Autor<br>Autor<br>Autor       | Pagar<br>Carector<br>Menu                                                                                                    |
| Citar Autorização de Consult: × +  À de https://tstagi2.ifsp.pt//digital-horautorizacoeg/hor/autorizacoe/consulta_informaceo.uhtml Disponibilização de Consulta da Informação Disponibilização de dados a terceiros Disponibilização de dados a terceiros Identificação do utilizador que autoriza NIF 22183 113703856 Nome DAQUIM DOMINGOS MARQUES FERREIRA FOJO Cancelar Hentificação do NIF's/Entidades a autorizar MIF/Entidades Nome (Nº contribuinte) Entidade A mostrar 1-1 de um total de 1 resultados. I e v 10                                                                                                    | L Data<br>Autorização ¢               | ★         REPÚBLIC         PORTUGI         Fojo (v223183         Detalhe         Åmbitos         Ø               | A<br>Autor                             | O<br>ACRECIC<br>Menu<br>Menu<br>Pagar<br>zação                                                                                                    |
| Autorização de Consult: × + × À de https://tstagi2.ifap.pt//digital-horautorizacoes/hor/autorizacoe/consulta_informacao.xhtml Intrização de Consulta da Informação Disponibilização de dados a terceiros Intrização de utilizador que autoriza Intrização de utilizador que autoriza NIF 22183 113703856 Nore DAQUIM DOMINGOS MARQUES FERREIRA FOJO Cancelar Intrização de NIF's/Entidades a autorizar Intrização de SIIF's/Entidades a autorizar Intrização de SIIF's/Entidades a autorizar Intrização de SIIF's/Entidades a autorizar Intrização de SIIF's/Entidades a autorizar Intrização de subrizar - 1 de um total de 1 resultados. Intri 1 m 10                                                                                                    | L Joequirn I<br>Autorização ¢         | ☆     REPÚBLIC     PORTUGU     Fojo (v223183                                                                     | -<br>A<br>A<br>DESA<br>→<br>A<br>Autor | o<br>agar<br>zação<br>>                                                                                                    |
| Autorização de Consult × +  À Autorização de Consult × +  À https://tstapj2.lfap.pt/idigital-horautorizacoe.s/hor/autorizacao.consulta_informacao.shtml Informacao.shtml Informacao.shtml                                                                                                    | Data<br>Autorização \$                | A       PORTUGU       Fojo (v223183       Detalhe       Ambitos                                                  | -<br>A<br>A<br>Autor                   | Acrecut<br>Menu<br>Pagar<br>Zação                                                                                                    |

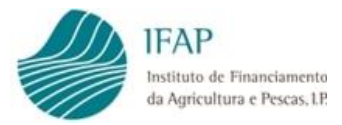

Caso o beneficiário pretenda **autorizar um Tomador**, em "**Autoriza NIF/Entidade?**", seleccionar "**NIF**.

Em "Nº Contribuinte" indicar o NIF do Tomador que pretende autorizar e "Guardar".

| $\rightarrow$ $\circlearrowright$ $\widehat{\mathbf{G}}$                                                                                                    |                                                                                                    |                                                                                                    |                                                                                                    |                      |                                                                                                    |                        |                   |                  |
|----------------------------------------------------------------------------------------------------|----------------------------------------------------------------------------------------------------|----------------------------------------------------------------------------------------------------|----------------------------------------------------------------------------------------------------|----------------------|----------------------------------------------------------------------------------------------------|------------------------|-------------------|------------------|
|                                                                                                    | https://ts                                                                                                    | stapj2.ifap.pt/idigital-horautorizacoes/hor/auto                                                                                                    | rizacao/consulta_informacao.xhtml                                                                                                  |                      | ☆                                                                                                    | Z                      | h                 | Ø                |
| IFAP<br>Institute de Financiamento<br>da Agricultura e Pescas, IP                                                                                                    |                                                                                                    |                                                                                                    |                                                                                                    | Ø                    | REPÚ!<br>PORT                                                                                                    |                        | SA                |                  |
|                                                                                                    |                                                                                                    |                                                                                                    |                                                                                                    | L Joaqui             |                                                                                                    |                        | ۱ ا               | lenu             |
| ~                                                                                                    |                                                                                                    | Disponibil                                                                                                    | lização de dados a terceiros                                                                                                    |                      |                                                                                                    |                        |                   |                  |
| Identificação d                                                                                                    | lo utilizador que                                                                                                    | e autoriza                                                                                                    |                                                                                                    |                      |                                                                                                    |                        |                   |                  |
| NIFAP                                                                                                    | NI                                                                                                    | F                                                                                                    |                                                                                                    |                      |                                                                                                    |                        |                   |                  |
| 223183                                                                                                    | 1                                                                                                    | 13703856                                                                                                    |                                                                                                    |                      |                                                                                                    |                        |                   |                  |
| Nome                                                                                                    |                                                                                                    |                                                                                                    |                                                                                                    |                      |                                                                                                    |                        |                   |                  |
| JOAQUIM DEMINO                                                                                                    | GOS MARQUES FERRE                                                                                                    | EIRA FOJO                                                                                                    |                                                                                                    |                      |                                                                                                    |                        |                   |                  |
| K                                                                                                    |                                                                                                    |                                                                                                    |                                                                                                    |                      |                                                                                                    |                        |                   |                  |
| 🖞 Guardar 🛛 🗕 Ca                                                                                                    | ancelar                                                                                                    |                                                                                                    |                                                                                                    |                      |                                                                                                    |                        |                   |                  |
| Identificação d                                                                                                    | los VIF's/Entidad                                                                                                    | des a autorizar                                                                                                    |                                                                                                    |                      |                                                                                                    |                        |                   |                  |
| Autoriza                                                                                                    | Nº contribuinte                                                                                                    | Nome (N° contribuinte)                                                                                                    | Entidade                                                                                                    | Data                 | Detalhe                                                                                                    |                        |                   |                  |
| NIF/Entidade?                                                                                                    |                                                                                                    |                                                                                                    |                                                                                                    | Autorização ≎        | Ambitos                                                                                                    |                        |                   | _                |
| NIF                                                                                                    | 100014321 ×                                                                                                    |                                                                                                    | SEGU04 - CA. SEGUROS                                                                                                    |                      | 0                                                                                                    | A                      | Apag<br>utorizaç  | ar<br>ão         |
|                                                                                                    |                                                                                                    | A mostrar 1-1 de um total de 1 resultad                                                                                                    | dos. 14 <4 1 (>> >1 10                                                                                                    |                      |                                                                                                    |                        |                   |                  |
| t City                                                                                                    |                                                                                                    |                                                                                                    |                                                                                                    |                      |                                                                                                    |                        |                   |                  |
| + Criar                                                                                                    |                                                                                                    |                                                                                                    |                                                                                                    |                      |                                                                                                    |                        |                   |                  |
|                                                                                                    |                                                                                                    |                                                                                                    |                                                                                                    |                      |                                                                                                    |                        |                   |                  |
| 🖅 🙆 Autorizacã                                                                                                    | io de Consult; $	imes$ +                                                                                                    | + ~                                                                                                    |                                                                                                    |                      |                                                                                                    |                        | -                 | ٥                |
|                                                                                                    |                                                                                                    |                                                                                                    |                                                                                                    |                      |                                                                                                    |                        |                   |                  |
| -> ℃ G                                                                                                    | https://ts                                                                                                    | stapj2.ifap.pt/idigital-horautorizacoes/hor/auto                                                                                                    | rizacao/consulta_informacao.xhtml                                                                                                  |                      | ☆                                                                                                    | vy≡                    | h                 | Ø                |
| → Ŭ ŵ                                                                                                    | https://ts                                                                                                    | stapj2.ifap.pt/idigital-horautorizacoes/hor/auto                                                                                                    | rizacao/consulta_informacao.xhtml                                                                                                  |                      | ☆                                                                                                    | ∑≞                     | h                 | ¢                |
| → Ů ứ                                                                                                    | https://ts                                                                                                    | stapj2.ifap.pt/idigital-horautorizacoes/hor/auto                                                                                                    | rizacao/consulta_informacao.xhtml<br>sso. Deverá preencher o(s) Âmbito(s) no bloco seguinte.                                       |                      | ☆                                                                                                    | ₫                      | D~                | ¢                |
| → ひ ƙ<br>As alterações à a<br>Itorização d                                                                                                    | A https://ts autorização ao(à) NII e Consulta da                                                                                                    | stapi2.ifap.pt/idigital-horautorizacoes/hor/auto<br>F 100014321 foram guardadas com suces<br>a Informação                                                                                                    | rizacao/consulta_informacao.xhtml<br>sso. Deverá preencher o(s) Âmbito(s) no bloco seguinte.                                       | u<br>iupeol 💄        | m Fojo (v22                                                                                                    | <b>☆</b> =<br>23183)   | l~<br>≡ N         | lenu             |
| As alterações à a                                                                                                    | https://ts autorização ao(à) NII e Consulta da                                                                                                    | stapj2.ifap.pt/idigital-horautorizacoes/hor/auto<br>F 100014321 foram guardadas com suces<br>a Informação                                                                                                    | rizacao/consulta_informacao.xhtml<br>sso. Deverá preencher o(s) Âmbito(s) no bloco seguinte.                                       | U<br>iupsol          | m Fojo (v2:                                                                                                    | <b>∱</b> =<br>23183)   | لد<br>≣ №         | lenu             |
| → ひ ଜ<br>As alterações à a<br>Itorização d                                                                                                    | A https://ts autorização ao(à) NII e Consulta da                                                                                                    | stapi2.ifap.pt/idigital-horautorizacoes/hor/auto<br>F 100014321 foram guardadas com suces<br>a Informação<br>Disponibil                                                                                       | rizacao/consulta_informacao.xhtml<br>sso. Deverá preencher o(s) Âmbito(s) no bloco seguinte.<br>lização de dados a terceiros       | Lineol L             | m Fojo (v2:                                                                                                    | <b>∱</b> =<br>23183)   | <i>I</i> ~<br>≣ N | lenu             |
| → Č) Ĝ As alterações à a Itorização d Identificação d                                                                                                    | A https://ts autorização ao(à) NI e Consulta da do utilizador que                                                                                                    | stapi2.ifap.pt/idigital-horautorizacoes/hor/auto<br>F 100014321 foram guardadas com suces<br>a Informação<br>Disponibil<br>e autoriza                                                                         | rizacao/consulta_informacao.xhtml<br>sso. Deverá preencher o(s) Âmbito(s) no bloco seguinte.<br>Iização de dados a terceiros       | L Doaqui             | m Fojo (v2:                                                                                                    | <b>∱</b> ≡<br>23183)   | <i>₽</i> ~        | lenu             |
| As alterações à a     As alterações à a     Identificação d     NIFAP                                                                                                    | A https://ts autorização ao(à) NII e Consulta da lo utilizador que                                                                                                    | stapi2.ifap.pt/idigital-horautorizacoes/hor/auto<br>F 100014321 foram guardadas com suces<br>a Informação<br>Disponibil<br>e autoriza<br>F                                                                    | rizacao/consulta_informacao.xhtml<br>sso. Deverá preencher o(s) Âmbito(s) no bloco seguinte.<br>Ilização de dados a terceiros      | L Joaqui             | m Fojo (v2                                                                                                    | <b>y⊨</b><br>23183)    | <i>₽</i> _<br>≡ N | lenu             |
| <ul> <li>→ C) G</li> <li>As alterações à a</li> <li>Itorização d</li> <li>Identificação d</li> <li>NIFAP</li> <li>223183</li> </ul>                                                                                                    | A https://ts autorização ao(à) Nil e Consulta da do utilizador que                                                                                                    | stapi2.ifap.pt/idigital-horautorizacoes/hor/auto F 100014321 foram guardadas com suces a Informação Disponibil e autoriza F 113703856                                                                         | rizacao/consulta_informacao.xhtml<br>sso. Deverá preencher o(s) Âmbito(s) no bloco seguinte.<br>Ilização de dados a terceiros      | ∐<br>joaqui          | m Fojo (v2)                                                                                                    | <b>∑</b> =<br>23183)   | <i>₽</i> ~<br>≣ N | lenu             |
|                                                                                                    | https://ts autorização ao(à) NII c Consulta da do utilizador que NII 1                                                                                                    | stapi2.ifap.pt/idigital-horautorizacoes/hor/auto F 100014321 foram guardadas com suces a Informação Disponibil a autoriza F 13703856                                                                          | rizacao/consulta_informacao.xhtml<br>sso. Deverá preencher o(s) Âmbito(s) no bloco seguinte.<br>lização de dados a terceiros       | L Joaqui             | m Fojo (v2:                                                                                                    | <b>5≟</b>              | <i>₽</i> ~<br>≔ N | lenu             |
| O G     As alterações à a     Itorização d     Identificação d     NIFAP     223183     Nome     JOAQUIM DOMING                                                                                                    | A https://ts autorização ao(à) NII C Consulta da do utilizador que NII GOS MARQUES FERRE                                                                                                    | stapi2.ifap.pt/idigital-horautorizacoes/hor/auto F 100014321 foram guardadas com suces a Informação Disponibil e autoriza F I13703856 EIRA FOJO                                                               | rizacao/consulta_informacao.xhtml<br>sso. Deverá preencher o(s) Âmbito(s) no bloco seguinte.<br>lização de dados a terceiros       | L Joaqui             | m Fojo (v2:                                                                                                    | <b>5</b> ≟<br>23183)   | <i>₽</i> ~<br>≡ N | lenu             |
|                                                                                                    | A https://ts autorização ao(à) NII e Consulta da do utilizador que NII GOS MARQUES FERRE                                                                                                    | stapi2.ifap.pt/idigital-horautorizacoes/hor/auto F 100014321 foram guardadas com suces a informação Disponibil e autoriza F 113703856 EIRA FOJO                                                               | rizacao/consulta_informacao.xhtml<br>sso. Deverá preencher o(s) Âmbito(s) no bloco seguinte.<br>lização de dados a terceiros       | L                    | m Fojo (v2                                                                                                    | ţ <b>⊆</b>             | L.<br>≣ N         | lenu             |
|                                                                                                    | A https://ts autorização ao(à) Nil e Consulta da lo utilizador que Nil GOS MARQUES FERRE                                                                                                    | stapi2.ifap.pt/idigital-horautorizacoes/hor/auto F 100014321 foram guardadas com suces a Informação Disponibil e autoriza F I13703856 EIRA FOJO                                                               | rizacao/consulta_informacao.xhtml<br>sso. Deverá preencher o(s) Âmbito(s) no bloco seguinte.<br>Ilização de dados a terceiros      | L Joaqui             | The Fojo (v2)                                                                                                    | 223183)                | <i>L</i> .<br>≡ N | lenu             |
|                                                                                                    |                                                                                                    | tapi2.ifap.pt/idigital-horautorizacoes/hor/auto F 100014321 foram guardadas com suces a Informação Disponibil a autoriza F EIRA FOJO des a autorizar                                                          | rizacao/consulta_informacao.xhtml sso. Deverá preencher o(s) Âmbito(s) no bloco seguinte. lização de dados a terceiros             | L Joaqui             | The second second seco | ¢                      | <i>L</i> .<br>≡ N | lenu             |
| O G     As alterações à a     Identificação d     Identificação d     NIFAP     223183     Nome     JOAQUIM DOMINO     Editar     Identificação d     Autoriza                                                                                    | A https://ts autorização ao(à) NII e Consulta da do utilizador que NII GOS MARQUES FERRE dos NIF's/Entidad N° contribuinte                                                                                                    | tapi2.ifap.pt/idigital-horautorizacoes/hor/auto F 100014321 foram guardadas com suces a Informação Disponibil e autoriza F I13703856 EIRA F0JO des a autorizar Nome (Nº contribuinte)                         | rizacao/consulta_informacao.xhtml sso. Deverá preencher o(s) Âmbito(s) no bloco seguinte. lização de dados a terceiros Entidade    | L Joaqui             | m Fojo (v2)                                                                                                    | 223183)                | L.<br>≡ N         | lenu             |
|                                                                                                    | A https://ts autorização ao(à) NU e Consulta da do utilizador que NU GOS MARQUES FERRE dos NIF's/Entidad N° contribuinte                                                                                                    | tapi2.ifap.pt/idigital-horautorizacoes/hor/auto F 100014321 foram guardadas com suces a Informação Disponibil e autoriza F 113703856 EIRA F0J0 des a autorizar Nome (N° contribuinte)                         | rizacao/consulta_informacao.xhtml sso. Deverá preencher o(s) Âmbito(s) no bloco seguinte. lização de dados a terceiros Entidade    | L Joaqui<br>L Joaqui | rm Fojo (v22<br>Detalhe<br>Åmbitos                                                                                                    | 2231833)               | L.<br>≡ N         | lenu             |
| O G     As alterações à a     torização d     Identificação d     Identificação d     Identificação d     Identificação d     Identificação d     Identificação d     Identificação d     Identificação d     Identificação d     Identificação d | A https://ts autorização ao(à) NI e Consulta da do utilizador que lo utilizador que lo utilizador que | tapi2.ifap.pt/idigital-horautorizacoes/hor/auto F 100014321 foram guardadas com suces a Informação Disponibil e autoriza F 113703856 EIRA FOJO des a autorizar Nome (Nº contribuinte) MARIO LOURENCO DE MATOS | rizacao/consulta_informacao.xhtml  sso. Deverá preencher o(s) Ámbito(s) no bloco seguinte.  lização de dados a terceiros  Entidade | Loaqui               | ☆<br>m Fojo (v2)<br>Detalhe<br>Åmbitos                                                                                                    | ţ<br>223183)<br>ĭ<br>A | L.<br>≣ N         | lenu<br>ar<br>ão |

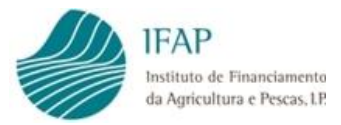

Caso o beneficiário pretenda autorizar uma Empresa de Seguros, em "Autoriza NIF/Entidade?", selecionar "Entidade", em "Entidade" selecionar a Empresa de Seguros que pretende autorizar e "Guardar".

| 🖻 🖅 🌢 Autorização de Consult: 🗙                                          | + ~                                                    |                                   |               |                     | -                  | ٥                 | × |
|--------------------------------------------------------------------------|--------------------------------------------------------|-----------------------------------|---------------|---------------------|--------------------|-------------------|---|
| $\leftarrow$ $\rightarrow$ $\circlearrowright$ $\textcircled{a}$ http:// | s://tstapj2.ifap.pt/idigital-horautorizacoes/hor/autor | rizacao/consulta_informacao.xhtml |               | \$ 1                | E 12~              | B                 |   |
| IFAP<br>Institute de Tinanciaments<br>da Apricultura el Precas.LP        |                                                        |                                   | P             | REPÚBLIC<br>PORTUGU | A<br>ESA           | AGRICULTUR<br>MAR |   |
| Autorização de Consulta                                                  |                                                        |                                   | 💄 Joaquim     |                     | ) 🗏 Me             |                   |   |
|                                                                          | Disponibili                                            | zação de dados a terceiros        |               |                     |                    |                   | 1 |
| Identificação do utilizador                                              | que autoriza                                           |                                   |               |                     |                    |                   |   |
| NIFAP                                                                    | NIF                                                    |                                   |               |                     |                    |                   |   |
| 223183                                                                   | 113703856                                              |                                   |               |                     |                    |                   |   |
| Nome                                                                     |                                                        |                                   |               |                     |                    |                   |   |
| JOAQUIM DEMINGOS MARQUES F                                               | FERREIRA FOJO                                          |                                   |               |                     |                    |                   |   |
| K                                                                        |                                                        |                                   |               |                     |                    |                   |   |
| 🕲 Guardar 🛛 ← Cancelar                                                   |                                                        |                                   |               |                     |                    |                   |   |
|                                                                          |                                                        |                                   |               |                     |                    |                   |   |
| Identificação dos NIF's/Ent                                              | idades a autorizar                                     |                                   |               |                     |                    |                   |   |
| Autoriza Nº contribuir                                                   | nte Nome (Nº contribuinte)                             | Entidade                          | Data          | Detalhe             |                    |                   |   |
| NIF/Entidade?                                                            |                                                        |                                   | Autorização 🜣 | Ambitos             |                    |                   |   |
| Entidade 🔻                                                               |                                                        |                                   | •             | 0                   | Apage<br>Autorizad | jar<br>ção        |   |
| <                                                                        |                                                        |                                   |               |                     |                    | >                 |   |
|                                                                          | A mostrar 1-1 de um total de 1 resultado               | os.                               |               |                     |                    |                   |   |
| + Criar                                                                  |                                                        |                                   |               |                     |                    |                   |   |
| T Chai                                                                   |                                                        | Empresa de Seguros 1              |               |                     |                    |                   |   |
|                                                                          |                                                        | Empresa de Seguros 2              |               |                     |                    |                   |   |
|                                                                          |                                                        |                                   |               |                     |                    |                   |   |
|                                                                          |                                                        |                                   | _             |                     |                    |                   | - |

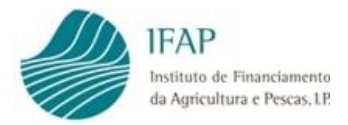

#### IV. Âmbito da autorização

No primeiro bloco "Identificação dos NIF's/Entidades a autorizar" selecionar "Detalhe Âmbitos" para prosseguir para os "Âmbitos da Autorização".

| ightarrow O G                                                                                                    | https://tst                                                                                                   | tapj2.ifap.pt/idigital-horautorizacoes/hor/aut                                                                                                    | orizacao/consulta_informacao.xhtml                    |                                     | □ ☆                | ☆ &                 | ß        |
|----------------------------------------------------------------------------------------------------|----------------------------------------------------------------------------------------------------|----------------------------------------------------------------------------------------------------|-------------------------------------------------------|-------------------------------------|--------------------|---------------------|----------|
| Não foram encor                                                                                                    | ntrados resultados.                                                                                           |                                                                                                    |                                                       |                                     |                    |                     |          |
|                                                                                                    |                                                                                                    |                                                                                                    |                                                       | -                                   |                    |                     |          |
| itorização d                                                                                                    | le Consulta da                                                                                                | a Informação                                                                                                    |                                                       | 👤 Joaqui                            | m Fojo (v2231)     | 83) I≣ N            | lenu     |
|                                                                                                    |                                                                                                    | Disponibil                                                                                                    | lização de dados a terceiros                          |                                     |                    |                     |          |
| dentificação d                                                                                                    | do utilizador que                                                                                             | autoriza                                                                                                    |                                                       |                                     |                    |                     |          |
| NIFAP                                                                                                    | NIF                                                                                                    | F                                                                                                    |                                                       |                                     |                    |                     |          |
| 223183                                                                                                    | 11                                                                                                    | 13703856                                                                                                    |                                                       |                                     |                    |                     |          |
| Nome                                                                                                    |                                                                                                    |                                                                                                    |                                                       |                                     |                    |                     |          |
| JOAQUIM DOMIN                                                                                                    | GOS MARQUES FERRE                                                                                             | IRA FOJO                                                                                                    |                                                       |                                     |                    |                     |          |
|                                                                                                    |                                                                                                    |                                                                                                    |                                                       |                                     |                    |                     |          |
|                                                                                                    |                                                                                                    |                                                                                                    |                                                       |                                     |                    |                     |          |
| 🕫 Editar                                                                                                    |                                                                                                    |                                                                                                    |                                                       |                                     |                    |                     |          |
| 🖍 Editar                                                                                                    |                                                                                                    |                                                                                                    |                                                       |                                     |                    |                     |          |
| editar                                                                                                    | dos NIF's/Entidad                                                                                             | des a autorizar                                                                                                    |                                                       |                                     |                    |                     |          |
| editar<br>dentificação c<br>Autoriza<br>NIF/Entidade?                                                                                                    | dos NIF's/Entidad<br>Nº contribuinte                                                                          | des a autorizar<br>Nome (N° contribuinte)                                                                                                    | Entidade                                              | Data<br>Autorização ≎               | Detalhe<br>Âmbitos |                     |          |
| Ceditar  Ceditar  Ce | dos NIF's/Entidad<br>Nº contribuinte<br>100014321                                                             | des a autorizar<br>Nome (N° contribuinte)<br>MARIO LOURENCO DE MATOS                                                                                                    | Entidade                                              | Data<br>Autorização ≎<br>26/05/2021 | Detalhe<br>Âmbitos | n Apag<br>Autorizaç | ar<br>ão |
| Editar  Identificação c  Autoriza NIF/Entidade?  NIF                                                                                                    | dos NIF's/Entidad<br>Nº contribuinte<br>100014321                                                             | des a autorizar<br>Nome (N° contribuinte)<br>MARIO LOURENCO DE MATOS<br>A mostrar 1-1 de um total de 1 resultac                                                                                     | Entidade<br>V<br>Jos. 14 44 1 10 11                   | Data<br>Autorização ≎<br>26/05/2021 | Detalhe<br>Âmbitos | n Apag<br>Autorizaç | ar<br>ão |
| Clitar  Cleantificação c  Autoriza  NIF/Entidade?  + Criar                                                                                                    | dos NIF's/Entidad<br>Nº contribuinte<br>100014321                                                             | des a autorizar<br>Nome (N° contribuinte)<br>MARIO LOURENCO DE MATOS<br>A mostrar 1-1 de um total de 1 resultad                                                                                     | Entidade                                              | Data<br>Autorização ≎<br>26/05/2021 | Detalhe<br>Âmbitos | Apag<br>Autorizaç   | ar<br>ão |
| Clitar Cleantificação c Autoriza NIF/Entidade? NIF Criar                                                                                                    | dos NIF's/Entidad<br>Nº contribuinte<br>100014321                                                             | des a autorizar<br>Nome (N° contribuinte)<br>MARIO LOURENCO DE MATOS<br>A mostrar 1-1 de um total de 1 resultad                                                                                     | Entidade                                              | Data<br>Autorização ≎<br>26/05/2021 | Detalhe<br>Âmbitos | 💼 Apag<br>Autorizaç | ar<br>ão |
| Editar  Identificação c  Autoriza NIF/Entidade?  NIF  Criar  Âmbitos da Autorian                                                                                                    | dos NIF's/Entidad<br>Nº contribuinte<br>100014321<br>A<br>storização para o                                   | des a autorizar<br>Nome (N° contribuinte)<br>MARIO LOURENCO DE MATOS<br>A mostrar 1-1 de um total de 1 resultad                                                                                     | Entidade                                              | Data<br>Autorização ≎<br>26/05/2021 | Detalhe<br>Âmbitos | ■ Apag<br>Autorizaç | ar<br>ão |
| Editar  Identificação c  Autoriza NIF/Entidado?  NIF  Criar  Âmbitos da Autorian                                                                                                    | dos NIF's/Entidad<br>Nº contribuinte<br>100014321<br>A<br>storização para o<br>Âmbito                         | des a autorizar<br>Nome (N° contribuinte)<br>MARIO LOURENCO DE MATOS<br>A mostrar 1-1 de um total de 1 resultad                                                                                     | Entidade<br>tos. 14 44 1 10 10                        | Data<br>Autorização ≎<br>26/05/2021 | Detalhe<br>Âmbitos | Apag<br>Autorizaç   | ar<br>ão |
| Clitar  Clitar  Clita | dos NIF's/Entidad<br>Nº contribuinte<br>100014321<br>A<br>storização para o<br>Ámbito                         | des a autorizar<br>Nome (N° contribuinte)<br>MARIO LOURENCO DE MATOS<br>A mostrar 1-1 de um total de 1 resultad                                                                                     | Entidade<br>Jos. I Detalhe Áreas                      | Data<br>Autorização ≎<br>26/05/2021 | Detalhe<br>Âmbitos | i Apag<br>Autorizaç | ar       |
| Contentificação contrata e a contrata e a c | dos NIF's/Entidad<br>Nº contribuinte<br>100014321<br>A<br>storização para o<br>Ámbito<br>autorizou âmbitos pa | des a autorizar<br>Nome (N° contribuinte)<br>MARIO LOURENCO DE MATOS<br>A mostrar 1-1 de um total de 1 resultad<br>NIF 100014321                                                                    | Entidade<br>Jos. IIIIIIIIIIIIIIIIIIIIIIIIIIIIIIIIIIII | Data<br>Autorização ≎<br>26/05/2021 | Detalhe<br>Âmbitos | Apag<br>Autorizaç   | ar<br>ão |
| Editar  Identificação c  Autoriza  NIF/Entidade?  NIF  Criar  Âmbitos da Au  Filtrar  O utilizador não                                                                                                    | dos NIF's/Entidad<br>Nº contribuinte<br>100014321<br>A<br>Itorização para o<br>Âmbito<br>autorizou âmbitos pa | des a autorizar<br>Nome (N° contribuinte)<br>MARIO LOURENCO DE MATOS<br>A mostrar 1-1 de um total de 1 resultad<br>NIF 100014321<br>ara o NIF 100014321.<br>A mostrar 0-0 de um total de 0 resultad | Entidade<br>dos. e e 1 pp 10<br>Detalhe Áreas         | Data<br>Autorização ≎<br>26/05/2021 | Detalhe<br>Âmbitos | ∰ Apag<br>Autorizaç | ar       |

Selecionar "Editar" e no segundo bloco "Âmbitos da Autorização para o NIF X" selecionar "+ Criar" (no final do bloco).

Em "Âmbito" selecionar o seguro pretendido e "Guardar".

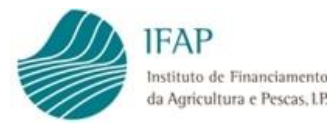

| da Agricultura e Pescas, 1P.                                                                                                    |                                                                                                    | apj2.ifap.pt/idigital-horautorizacoes/hor/au                                                                                      | torizacao/consulta_informacao.xhtml                   |                                      | PORTUC               | UESA                | 11.50  |
|----------------------------------------------------------------------------------------------------|----------------------------------------------------------------------------------------------------|----------------------------------------------------------------------------------------------------|-------------------------------------------------------|--------------------------------------|----------------------|---------------------|--------|
|                                                                                                    |                                                                                                    |                                                                                                    |                                                       | 6                                    | TORIOG               |                     |        |
| orização d                                                                                                    | le Consulta da                                                                                            | . Informação                                                                                                    |                                                       | Ioaqui 🗹                             | m Fojo (v2231)       | 33) ≔ Me            | enu    |
|                                                                                                    |                                                                                                    | Disponibi                                                                                                    | lização de dados a terceiros                          |                                      |                      |                     |        |
| lentificação (                                                                                                    | do utilizador que                                                                                         | autoriza                                                                                                    |                                                       |                                      |                      |                     |        |
| IFAP                                                                                                    | NIF                                                                                                    | :                                                                                                    |                                                       |                                      |                      |                     |        |
| 223183                                                                                                    | 11                                                                                                    | 3703856                                                                                                    |                                                       |                                      |                      |                     |        |
|                                                                                                    |                                                                                                    | 184 5010                                                                                                    |                                                       |                                      |                      |                     |        |
| UAQUIN DU III                                                                                                    | IGOS MARQUES FERRE                                                                                        | rx rojo                                                                                                    |                                                       |                                      |                      |                     |        |
| Guardar 🗕 🕂 C                                                                                                    | ancelar                                                                                                   |                                                                                                    |                                                       |                                      |                      |                     |        |
|                                                                                                    |                                                                                                    |                                                                                                    |                                                       |                                      |                      |                     |        |
| lentificação (                                                                                                    | dos NIF's/Entidad                                                                                         | es a autorizar                                                                                                    |                                                       | Data                                 | Dotalha              |                     |        |
| NIF/Entidade?                                                                                                    | Nº contribuinte                                                                                           | Nome (Nº contribuinte)                                                                                                    | Entidade                                              | Autorização \$                       | Âmbitos              |                     |        |
| NIF 👻                                                                                                    | 100014321                                                                                                 | MARIO LOURENCO DE MATOS                                                                                                    | ·                                                     | 26/05/2021                           | 0                    | Apaga<br>Autorizaçã | r<br>0 |
|                                                                                                    | 4                                                                                                    | a mostrar 1-1 de um total de 1 resulta                                                                                            | dos. 💷 🗠 🖬 10                                         |                                      |                      | 1-                  |        |
| + Criar                                                                                                    |                                                                                                    |                                                                                                    |                                                       |                                      |                      |                     |        |
| Tenar                                                                                                    |                                                                                                    |                                                                                                    |                                                       |                                      |                      |                     |        |
| mbitos da Au                                                                                                    | utorização para o                                                                                         | NIF 100014321                                                                                                    |                                                       |                                      |                      |                     |        |
|                                                                                                    | Âmbito                                                                                                    |                                                                                                    | Detalhe Áreas                                         |                                      |                      |                     |        |
|                                                                                                    |                                                                                                    | K                                                                                                    |                                                       | _                                    | _                    |                     |        |
| SCO - Segur                                                                                                    | ro de Colheitas                                                                                           |                                                                                                    | ۲                                                     | 🛅 Apagar /                           | Autorização          |                     |        |
|                                                                                                    | A                                                                                                    | mostrar 1-1 de um total de 1 resulta                                                                                              | dos. 14 <4 1 (>> >1 10                                |                                      |                      |                     |        |
| + Criar                                                                                                    | K                                                                                                    |                                                                                                    |                                                       |                                      |                      |                     |        |
|                                                                                                    |                                                                                                    |                                                                                                    |                                                       |                                      |                      |                     |        |
| a 🌢 Autorizaçã                                                                                                    | ão de Consult: $	imes$ +                                                                                  | $\checkmark$                                                                                                    |                                                       |                                      |                      | -                   | ٥      |
| → Ŭ G                                                                                                    | https://tst                                                                                               | apj2.ifap.pt/idigital-horautorizacoes/hor/au*                                                                                     | torizacao/consulta_informacao.xhtml                   |                                      |                      | t≡ lL               | ß      |
|                                                                                                    |                                                                                                    |                                                                                                    |                                                       |                                      |                      |                     |        |
|                                                                                                    | autorização ao Ambito                                                                                     | 3 SCO (Seguro de Colheitas) NIF 10001                                                                                             | 14321 foram guardadas com sucesso. Deverá preencher a | i(s) Area(s) no bloo                 | co seguinte.         |                     |        |
| As alterações à a                                                                                                    |                                                                                                    |                                                                                                    |                                                       |                                      |                      | 3183) 🔳             | Menu   |
| As alterações à a<br>orização d                                                                                                    |                                                                                                    |                                                                                                    |                                                       | 💄 Joaq                               | juim Fojo (v22.      |                     |        |
| As alterações à a                                                                                                    | le Consulta da                                                                                            | Informação<br>Disponib                                                                                                    | ilização de dados a terceiros                         | 💄 Joaq                               | juim Fojo (v22.      |                     |        |
| As alterações à a                                                                                                    | le Consulta da                                                                                            | Informação<br>Disponib                                                                                                    | ilização de dados a terceiros                         | Load L                               | juim Fojo (v22.      |                     |        |
| As alterações à a<br>orização d<br>lentificação c                                                                                                  | le Consulta da<br>lo utilizador que                                                                       | ı Informação<br>Disponib<br>autoriza                                                                                              | ilização de dados a terceiros                         | L Joaq                               | uim Pojo (v22.       |                     |        |
| As alterações à a<br>corização d<br>lentificação c<br>FAP<br>223183                                                                                | do utilizador que                                                                                         | ı Informação<br>Disponib<br>autoriza<br>3703856                                                                                   | ilização de dados a terceiros                         | L Joaq                               | uim Fojo (v22.       |                     |        |
| As alterações à a<br>orização d<br>entificação d<br>FAP<br>223183<br>pome                                                                          | do utilizador que                                                                                         | r Informação<br>Disponib<br>autoriza<br>3703856                                                                                   | ilização de dados a terceiros                         | L Joaq                               | uim rojo (v22        |                     |        |
| As alterações à a<br>orização d<br>lentificação o<br>FAP<br>223183<br>ome<br>OAQUIM DOMIN                                                          | do utilizador que NIF GOS MARQUES FERREI                                                                  | n Informação<br>Disponib<br>autoriza<br>3703856<br>RA FOJO                                                                        | ilização de dados a terceiros                         | 1 Joaq                               | uim rojo (v22        |                     |        |
| As alterações à a<br>orização d<br>lentificação o<br>FAP<br>223183<br>ome<br>OAQUIM DOMINI                                                         | do utilizador que<br>NIF<br>11<br>GOS MARQUES FERREI                                                      | I Informação<br>Disponib<br>autoriza<br>3703856<br>RA FOJO                                                                        | ilização de dados a terceiros                         | <b>⊥</b> Joaq                        | uim rojo (v22        |                     |        |
| As alterações à a<br>orização d<br>lentificação d<br>FAP<br>223183<br>Dome<br>OAQUIM DOMINI<br>Editar                                              | do utilizador que<br>NIF<br>GOS MARQUES FERREI                                                            | r Informação<br>Disponib<br>autoriza<br>3703856<br>RA FOJO                                                                        | ilização de dados a terceiros                         | 1 Joaq                               | uim rojo (v22        |                     |        |
| As alterações à a<br>orização d<br>lentificação d<br>EAP<br>223183<br>DOME<br>OAQUIM DOMINI<br>Editar                                              | do utilizador que<br>NIF<br>GOS MARQUES FERREI                                                            | e Informação<br>Disponib<br>autoriza<br>3703856<br>RA FOJO<br>es a autorizar                                                      | ilização de dados a terceiros                         | 1 Joaq                               | Jum rojo (v22        |                     |        |
| As alterações à a<br>orização d<br>lentificação d<br>FAP<br>223183<br>ome<br>OAQUIM DOMIN<br>Editar<br>lentificação d<br>Autoriza<br>NIF/Entidade? | do utilizador que<br>NIF<br>GOS MARQUES FERREI<br>dos NIF's/Entidad<br>Nº contribuinte                    | r Informação<br>Disponib<br>autoriza<br>3703856<br>RA FOJO<br>es a autorizar<br>Nome (N° contribuinte)                            | ilização de dados a terceiros                         | L Joaq<br>Data<br>Autorização ≎      | Detalhe<br>Ambitos   |                     |        |
| As alterações à a<br>orização d<br>entificação d<br>FAP<br>223183<br>ome<br>DAQUIM DOMIN<br>Editar<br>entificação d<br>Autoriza<br>NIF v           | do utilizador que<br>NIF<br>11<br>GOS MARQUES FERREI<br>dos NIF's/Entidad<br>Nº contribuinte<br>100014321 | e Informação<br>Disponib<br>autoriza<br>3703856<br>RA FOJO<br>es a autorizar<br>Nome (Nº contribuinte)<br>MARIO LOURENCO DE MATOS | Ilização de dados a terceiros                         | Data<br>Autorização \$<br>26/05/2021 | : Detalhe<br>Åmbitos | 窗 Apa<br>Autoriza   | gar    |

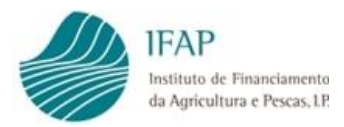

### V. Área a autorizar

## No segundo bloco "Âmbitos da Autorização para o NIF X" selecionar

| 🖅 🌰 Autorizaçã                                            | io de Consult: $	imes$ | + ~                                     |                    |                           |        |                       |                    |           | -                  | ٥   |
|-----------------------------------------------------------|------------------------|-----------------------------------------|--------------------|---------------------------|--------|-----------------------|--------------------|-----------|--------------------|-----|
| ightarrow U G                                             | https:/                | /tstapj2.ifap.pt/idigital-horautorizaco | s/hor/autorizacao/ | consulta_informacao.xhtml |        |                       | □ ☆                | ∑≞        | l_                 | B   |
| Instituto de Financiamento<br>da Agricultura e Pescas, UP |                        |                                         |                    |                           |        | 1                     | PORTU              | GUESA     | A N                | IAR |
| utorização d                                              |                        |                                         |                    |                           |        | 👤 Joaqui              | m Fojo (v223       |           | i≣ Men             |     |
|                                                           |                        | Disp                                    | onibilizaçã        | o de dados a ter          | ceiros |                       |                    |           |                    |     |
| Identificação                                             | lo utilizador q        | ue autoriza                             |                    |                           |        |                       |                    |           |                    |     |
| NIFAP                                                     |                        | NIF                                     |                    |                           |        |                       |                    |           |                    |     |
| 223183                                                    |                        | 113703856                               |                    |                           |        |                       |                    |           |                    |     |
| Nome                                                      |                        |                                         |                    |                           |        |                       |                    |           |                    |     |
| JOAQUIM DOMIN                                             | GOS MARQUES FEF        | REIRA FOJO                              |                    |                           |        |                       |                    |           |                    |     |
|                                                           |                        |                                         |                    |                           |        |                       |                    |           |                    |     |
| A Editar                                                  |                        |                                         |                    |                           |        |                       |                    |           |                    |     |
| p contai                                                  |                        |                                         |                    |                           |        |                       |                    |           |                    |     |
| Identificação                                             | dos NIF's/Entid        | ades a autorizar                        |                    |                           |        |                       |                    |           |                    |     |
| Autoriza<br>NIF/Entidade?                                 | Nº contribuinte        | Nome (Nº contribuinte                   |                    | Entidade                  |        | Data<br>Autorização ≎ | Detalhe<br>Âmbitos |           |                    |     |
| NIF                                                       | 100014321              | MARIO LOURENCO DE M                     | ATOS               |                           | T      | 26/05/2021            | 0                  | â<br>Auto | Apagar<br>orização |     |
|                                                           |                        | A mostrar 1-1 de um total de 1          | resultados.        | 14 <4 1 (>> (>1           | 10     |                       |                    |           |                    |     |
| de Criar                                                  |                        |                                         |                    |                           |        |                       |                    |           |                    |     |
| T Cilai                                                   |                        |                                         |                    |                           |        |                       |                    |           |                    |     |
| Âmbitos da Au                                             | itorização para        | o NIF 100014321                         |                    |                           |        |                       |                    |           |                    |     |
|                                                           | Âmhito                 |                                         |                    |                           |        |                       |                    |           |                    |     |
| Filtrar                                                   | Ambito                 |                                         | D                  | etalhe Áreas              |        |                       |                    |           |                    |     |
| SCO - Segu                                                | o de Colheitas         | •                                       |                    | °                         |        | 💼 Apagar              | Autorização        |           |                    |     |
|                                                           |                        | A mostrar 1-1 de um total de 1          | resultados.        | 14 <4 <b>1</b> >> >1      | 10     |                       |                    |           |                    |     |
| + Crior                                                   |                        |                                         |                    |                           |        |                       |                    |           |                    |     |
| -r Char                                                   |                        |                                         |                    |                           |        |                       |                    |           |                    |     |

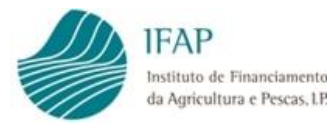

| 701                                                    | https://tsta                                               | apj2.ifap.pt/idigital-horautorizacoes/hor/au                                                 | torizacao/consulta_informacao.xhtml# |                       | Ш ☆                | ☆ &                     | B |
|--------------------------------------------------------|------------------------------------------------------------|----------------------------------------------------------------------------------------------|--------------------------------------|-----------------------|--------------------|-------------------------|---|
| Não foram enco                                         | ntrados resultados.                                        | autoriza                                                                                     |                                      |                       |                    |                         | : |
| tar                                                    |                                                            |                                                                                              |                                      |                       |                    |                         |   |
| ome                                                    |                                                            |                                                                                              |                                      |                       |                    |                         |   |
| OAQUIM DOMIN                                           | IGOS MARQUES FERREI                                        | RA FOJO                                                                                      |                                      |                       |                    |                         |   |
| entificação                                            | dos NIF's/Entidad                                          | es a autorizar                                                                               |                                      |                       |                    |                         |   |
| Autoriza<br>NIF/Entidade?                              | Nº contribuinte                                            | Nome (Nº contribuinte)                                                                       | Entidade                             | Data<br>Autorização ≎ | Detalhe<br>Âmbitos |                         |   |
| NIF                                                    | 100014321                                                  | MARIO LOURENCO DE MATOS                                                                      |                                      | ▼ 26/05/2021          | ۲                  | â Apagar<br>Autorização | D |
|                                                        | A                                                          | mostrar 1-1 de um total de 1 resulta                                                         | dos. 🖼 🗠 1 🔛 🗉 10                    |                       |                    |                         |   |
| + Criar                                                |                                                            |                                                                                              |                                      |                       |                    |                         |   |
|                                                        |                                                            |                                                                                              |                                      |                       |                    |                         |   |
| mbitos da A                                            | utorização para o                                          | NIF 100014321                                                                                |                                      |                       |                    |                         |   |
|                                                        | Âmbito                                                     |                                                                                              | Detalhe Áreas                        |                       |                    |                         |   |
| Filtrar                                                |                                                            |                                                                                              |                                      |                       |                    |                         |   |
| SCO - Segu                                             | ro de Colheitas                                            | ·                                                                                            | 0                                    | 💼 Apagar              | Autorização        |                         |   |
|                                                        | A                                                          | mostrar 1-1 de um total de 1 resulta                                                         | dos. 🕫 < 1 🕨 🖬 10                    |                       |                    |                         |   |
|                                                        |                                                            |                                                                                              |                                      |                       |                    |                         |   |
| - Crior                                                |                                                            |                                                                                              |                                      |                       |                    |                         |   |
| + Criar                                                |                                                            |                                                                                              |                                      |                       |                    |                         |   |
| + Criar                                                | rização para o Ân                                          | nbito SCO (Seguro de Colheitas                                                               | ) NIF 100014321                      |                       |                    |                         |   |
| + Criar                                                | rização para o Ân<br><sub>Área</sub>                       | nbito SCO (Seguro de Colheitas                                                               | ) NIF 100014321                      |                       |                    |                         |   |
| + Criar<br>reas de Auto                                | rização para o Ân<br>Área                                  | nbito SCO (Seguro de Colheitas<br>Data Autorização                                           | ) NIF 100014321<br>≎ Data Fim ≎      |                       |                    |                         |   |
| + Criar<br>reas de Auto<br>Filtrar<br>D utilizador não | r <b>rização para o Ân</b><br>Área<br>autorizou áreas para | nbito SCO (Seguro de Colheitas<br>Data Autorização s<br>o Âmbito SCO (Seguro de Colheitas) N | ) NIF 100014321                      |                       |                    |                         |   |

Selecionar "Editar.

No terceiro bloco "Áreas de Autorização para o Âmbito Y NIF X" selecionar "+ Criar" (no final do bloco).

Em "Área" selecionar "Parcelário" e "+ Criar".

Em "Área" selecionar "IB" e "Guardar".

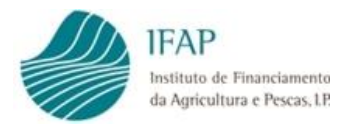

| -                                                                                               |                                                         | appendpipt (agrain horderon zacocs) horre                                                                        |                                                                                                    |   |               |                             | <i>y</i> = <i>v</i> ~ |
|-------------------------------------------------------------------------------------------------|---------------------------------------------------------|----------------------------------------------------------------------------------------------------|----------------------------------------------------------------------------------------------------|---|---------------|-----------------------------|-----------------------|
| Autorização                                                                                     | de Consulta da                                          | a Informação                                                                                                    |                                                                                                    |   | 💄 Joaqui      | m Fojo (v223                | 183) I <b>≣ M</b>     |
| 🕄 Guardar 🛛 🗕 ← Can                                                                             | celar                                                   |                                                                                                    |                                                                                                    |   |               |                             |                       |
| Nome                                                                                            |                                                         |                                                                                                    |                                                                                                    |   |               |                             |                       |
| JOAQUIM DOMI                                                                                    | NGOS MARQUES FERRE                                      | EIRA FOJO                                                                                                    |                                                                                                    |   |               |                             |                       |
| Identificação                                                                                   | dos NIF's/Entida                                        | des a autorizar                                                                                                  |                                                                                                    |   |               |                             |                       |
| Autoriza                                                                                        | Nº contribuinte                                         | Nome (Nº contribuinte)                                                                                           | Entidade                                                                                                    |   | Data          | Detalhe                     |                       |
| NIF/Entidade?                                                                                   |                                                         | Nonie (N° contribuinte)                                                                                          | Lindude                                                                                                    |   | Autorização ≎ | Åmbitos                     | _                     |
| NIF                                                                                             | 100014321                                               | MARIO LOURENCO DE MATOS                                                                                          |                                                                                                    | * | 26/05/2021    | ۲                           | Apage<br>Autoriza     |
|                                                                                                 |                                                         | A mostrar 1-1 de um total de 1 result                                                                            |                                                                                                    |   |               |                             |                       |
|                                                                                                 |                                                         | A mostrar 1-1 de um total de 1 lesur                                                                             |                                                                                                    |   |               |                             |                       |
|                                                                                                 |                                                         |                                                                                                    |                                                                                                    |   |               |                             |                       |
| + Criar                                                                                         |                                                         |                                                                                                    |                                                                                                    |   |               |                             |                       |
| + Criar                                                                                         |                                                         |                                                                                                    |                                                                                                    |   |               |                             |                       |
| + Criar<br>Âmbitos da A                                                                         | utorização para (                                       | o NIF 100014321                                                                                                  |                                                                                                    |   |               |                             |                       |
| + Criar<br>Âmbitos da A                                                                         | utorização para d<br>Âmbito                             | o NIF 100014321                                                                                                  | Detalhe Áreas                                                                                                    |   |               |                             |                       |
| + Criar<br>Âmbitos da A                                                                         | utorização para d<br>Âmbito                             | o NIF 100014321                                                                                                  | Detalhe Áreas                                                                                                    |   |               |                             |                       |
| + Criar<br>Âmbitos da A<br>Filtrar<br>SCO - Segu                                                | u <b>torização para (</b><br>Âmbito<br>uro de Colheitas | D NIF 100014321                                                                                                  | Detalhe Áreas                                                                                                    |   | 💼 Apagar      | Autorização                 |                       |
| + Criar<br>Âmbitos da A<br>Filtrar<br>SCO - Segu                                                | utorização para d<br>Âmbito<br>uro de Colheitas         | o NIF 100014321                                                                                                  | Detalhe Áreas                                                                                                    |   | 1 Apagar      | Autorização                 |                       |
| + Criar<br>Âmbitos da A<br>Filtrar<br>SCO - Segu                                                | utorização para d<br>Âmbito<br>uro de Colheitas         | A mostrar 1-1 de um total de 1 result                                                                            | Detalhe Áreas                                                                                                    |   | 💼 Apagar      | Autorização                 |                       |
| + Criar<br>Âmbitos da A<br>Filtrar<br>SCO - Segu                                                | utorização para d<br>Âmbito<br>uro de Colheitas         | o NIF 100014321<br>A mostrar 1-1 de um total de 1 result                                                         | Detalhe Áreas                                                                                                    |   | T Apagar      | Autorização                 |                       |
| + Criar<br>Âmbitos da A<br>Filtrar<br>SCO - Segu<br>+ Criar<br>[]<br>Área                       | utorização para o<br>Âmbito<br>uro de Colheitas         | o NIF 100014321<br>A mostrar 1-1 de um total de 1 result                                                         | Detalhe Áreas                                                                                                    |   | i Apagar      | Autorização                 |                       |
| + Criar<br>Âmbitos da A<br>Filtrar<br>SCO - Segu<br>+ Criar<br>I<br>Área<br>1 - Parce           | utorização para o<br>Âmbito<br>uro de Colheitas         | o NIF 100014321<br>A mostrar 1-1 de um total de 1 result<br>Seguro de Colheita                                   | Detalhe Áreas                                                                                                    |   | a Apagar      | Autorização                 |                       |
| + Criar<br>Âmbitos da A<br>Filtrar<br>SCO - Segu<br>+ Criar<br>I<br>Área<br>1 - Parce<br>2 - IB | utorização para o<br>Âmbito<br>uro de Colheitas         | o NIF 100014321<br>A mostrar 1-1 de um total de 1 result<br>Seguro de Colheita<br>Data Autorização               | Detalhe Áreas                                                                                                    |   | T Apagar      | Autorização                 |                       |
| + Criar<br>Âmbitos da A<br>Filtrar<br>SCO - Segu<br>+ Criar<br>I<br>Área<br>1 - Parce<br>2 - IB | utorização para d<br>Âmbito<br>uro de Colheitas         | o NIF 100014321<br>A mostrar 1-1 de um total de 1 result<br>Seguro de Colheita<br>Data Autorização<br>26/05/2021 | Detalhe Áreas  tados.  tados.  Detalhe Áreas  tados.  Detalhe Áreas  tados.  Detalhe Áreas  tados.  Detalhe Áreas  tados.  Detalhe Áreas  tados.  Detalhe Áreas  tados.  Detalhe Áreas  tados.  Detalhe Áreas  tados.  Detalhe Áreas  tados.  Detalhe Áreas  tados.  tados.  Detalhe Áreas  tados.  tados. tados. tados. tados. tados. tados. tados. tados. tados. tados. tados. tados. tados. tados. tados. t |   | Apagar        | Autorização<br>Apagar Autor | rização               |

| 🖻 🖅 🔄 Autorização de Consult 🗴 🕂 🗸                                                                                                    |                          | - (   | ) × |
|----------------------------------------------------------------------------------------------------|--------------------------|-------|-----|
| ← → Ů ⋒ https://tstapj2.ifap.pt/idigital-horautorizacoes/hor/autorizacoa/consulta_informacao.xhtml                                                                                                    | □ ☆ ☆                    | h l   | ≩ … |
| As alterações à autorização à Área 1 (Parcelário) Âmbito SCO (Seguro de Colheitas) NIF 100014321 foram guardadas com sucesso.<br>As alterações à autorização à Área 2 (IB) Âmbito SCO (Seguro de Colheitas) NIF 100014321 foram guardadas com sucesso. |                          |       | ×   |
| Autorização de Consulta da Informação                                                                                                    | 💄 Joaquim Fojo (v223183) | i≣ Me |     |

Disponibilização de dados a terceiros

|                                           | do utilizador que                                 | autoriza                                                                                                    |                                       |                                     |                    |                          |
|-------------------------------------------|---------------------------------------------------|----------------------------------------------------------------------------------------------------|---------------------------------------|-------------------------------------|--------------------|--------------------------|
| IFAP                                      | NI                                                | F                                                                                                    |                                       |                                     |                    |                          |
| 223183                                    | 1                                                 | 13703856                                                                                                    |                                       |                                     |                    |                          |
| ome                                       |                                                   |                                                                                                    |                                       |                                     |                    |                          |
| OAQUIM DOMIN                              | IGOS MARQUES FERRE                                | EIRA FOJO                                                                                                    |                                       |                                     |                    |                          |
|                                           |                                                   |                                                                                                    |                                       |                                     |                    |                          |
| Editar                                    |                                                   |                                                                                                    |                                       |                                     |                    |                          |
|                                           |                                                   |                                                                                                    |                                       |                                     |                    |                          |
| lentificação                              | dos NIF's/Entida                                  | des a autorizar                                                                                                 |                                       | <b>P</b> :                          |                    |                          |
| dentificação<br>Autoriza<br>NIF/Entidade? | dos NIF's/Entidae                                 | des a autorizar<br>Nome (N° contribuinte)                                                                       | Entidade                              | Data<br>Autorização ≎               | Detalhe<br>Âmbitos |                          |
| dentificação<br>Autoriza<br>NIF/Entidade? | dos NIF's/Entidad<br>Nº contribuinte<br>100014321 | des a autorizar<br>Nome (Nº contribuinte)<br>MARIO LOURENCO DE MATOS                                            | Entidade                              | Data<br>Autorização ≎<br>26/05/2021 | Detalhe<br>Âmbitos | ¥ Retirar<br>Autorização |
| Autoriza<br>NIF/Entidade?                 | dos NIF's/Entidad<br>Nº contribuinte<br>100014321 | des a autorizar<br>Nome (Nº contribuinte)<br>MARIO LOURENCO DE MATOS<br>A mostrar 1-1 de um total de 1 resultad | Entidade<br>v<br>os. re ce 1 pp pi 10 | Data<br>Autorização ≎<br>26/05/2021 | Detalhe<br>Âmbitos | ¥ Retirar<br>Autorização |

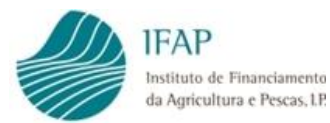

| $\rightarrow$ $\circlearrowright$ $\textcircled{a}$                                                                                                    | https://tstapj2.ifap.pt/i                                                                                                    | digital-horautorizacoes/hor/autorizacao/consult                                                                                                    | a_informacao.xhtml                                                                                                    | □ ☆                                                                                                    | չ⊨                                                                                                    | h                                                                                                    | Ð                                                                    |
|----------------------------------------------------------------------------------------------------|----------------------------------------------------------------------------------------------------|----------------------------------------------------------------------------------------------------|----------------------------------------------------------------------------------------------------|----------------------------------------------------------------------------------------------------|----------------------------------------------------------------------------------------------------|----------------------------------------------------------------------------------------------------|----------------------------------------------------------------------|
| torização de Cons                                                                                                    | A mostrar 1<br>Sulta da Inform                                                                                                    | -1 de um total de 1 resultados.                                                                                                    |                                                                                                    | 💄 Joaquim Fojo (v22                                                                                                    | 3183)                                                                                                    | ⊞ Me                                                                                                    | nu                                                                   |
| itar                                                                                                    |                                                                                                    |                                                                                                    |                                                                                                    |                                                                                                    |                                                                                                    |                                                                                                    |                                                                      |
| reas de Autorização p                                                                                                    | oara o Âmbito SCO                                                                                                    | O (Seguro de Colheitas) NIF 100014                                                                                                    | 321                                                                                                    |                                                                                                    |                                                                                                    |                                                                                                    |                                                                      |
| Área<br>Filtrar                                                                                                    |                                                                                                    | Data Autorização ≎                                                                                                    | Data Fim ≎                                                                                                    |                                                                                                    |                                                                                                    |                                                                                                    |                                                                      |
| 1 - Parcelário                                                                                                    |                                                                                                    | 26/05/2021                                                                                                    |                                                                                                    | 🗱 Retirar Auto                                                                                                    | orização                                                                                                    |                                                                                                    |                                                                      |
| 2 - IB                                                                                                    | *                                                                                                    | 26/05/2021                                                                                                    |                                                                                                    | 🛪 Retirar Auto                                                                                                    | orização                                                                                                    |                                                                                                    |                                                                      |
|                                                                                                    | A mostrar 1                                                                                                    | -2 de um total de 2 resultados.                                                                                                    | < 1 >> > 10                                                                                                    |                                                                                                    |                                                                                                    |                                                                                                    |                                                                      |
| eclaração:<br>Dou consentimento ao Inst<br>às parcelas exploradas, pa                                                                                                    | tituto de Financiamen<br>ra efeitos de eventua                                                                                                    | to da Agricultura e Pescas, I.P. (IFAP, I.P.) p<br>I celebração e gestão de apólices de seguro<br>vulta nu a domaniancia e ocial o marca do                                                                                                    | ara disponibilizar aos NIF/Entidade acima<br>ao abrigo do Seguro de Colheitas e que p                                                                                                    | a indicados, dados relativos à r<br>ara este fim podem ser dispor                                                                                                    | ninha id<br>nibilizado                                                                                                    | entific<br>os dado                                                                                                    | ação<br>Is                                                           |
| Declaração:<br>Dou consentimento ao Inst<br>às parcelas exploradas, pa<br>omo como o nome e o apel<br>scal ou de beneficiário IFAI<br>Declaro ter conhecimento i<br>ue escolher, relativamente                                                                                                    | tituto de Financiamen<br>ra efeitos de eventua<br>ido, sendo pessoa sing<br>P e a identificação das<br>de que é da inteira re:<br>aos dados disponibil                                                                                                    | to da Agricultura e Pescas, I.P. (IFAP, I.P.) p<br>l celebração e gestão de apólices de seguro<br>gular, ou a denominação social em caso de<br>; parcela.<br>sponsabilidade da entidade terceira, por m<br>zados pelo IFAP.                                                                                                    | ara disponibilizar aos NIF/Entidade acima<br>ao abrigo do Seguro de Colheitas e que p<br>pessoas coletivas, o município de residên<br>im autorizada, o posterior tratamento qu                                                                                                    | a indicados, dados relativos à r<br>para este fim podem ser dispor<br>icia ou de registo, o número de<br>Je efetuar, na forma e pelos m                                                                                                    | minha id<br>nibilizad<br>e identifi<br>eios de t                                                                                                  | entific<br>os dado<br>cação<br>ratam                                                                                           | ação<br>os<br>ento                                                   |
| Peclaração:<br>Dou consentimento ao Inst<br>às parcelas exploradas, pa<br>omo como o nome e o apel<br>scal ou de beneficiário IFAI<br>Declaro ter conhecimento i<br>feitos de salvaguarda dos i<br>7 de dezembro, sem prejuí<br>esses direitos, de acordo co                                                                                                    | iituto de Financiamen<br>ra efeitos de eventua<br>ido, sendo pessoa sin<br>P e a identificação das<br>de que é da inteira re:<br>a os dados disponibili<br>que os dados referido<br>nteresses financeiros<br>so dos direitos que m<br>mo Regulamento (UI<br>pela Lei n.º 103/2015, d                                                                                                   | to da Agricultura e Pescas, I.P. (IFAP, I.P.) p<br>I celebração e gestão de apólices de seguro<br>gular, ou a denominação social em caso de<br>; parcela.<br>sponsabilidade da entidade terceira, por m<br>zados pelo IFAP.<br>s poderão ser tornados públicos e ser trata<br>da União Europeia, nos termos dos artigos<br>a assistem ao abrigo das normas em matér<br>E) nº 2016/679, do Parlamento Europeu e de<br>e 24 de agosto.                                                                                                    | ara disponibilizar aos NIF/Entidade acima<br>ao abrigo do Seguro de Colheitas e que p<br>pessoas coletivas, o município de residên<br>im autorizada, o posterior tratamento qu<br>Idos por organismos de investigação e au<br>111.º e 113.º do Regulamento (UE) n.º1306<br>ia de proteção de dados pessoais, assim c<br>o Conselho, de 27 de abril (Regulamento G                                                                                                    | a indicados, dados relativos à r<br>para este fim podem ser dispor<br>icia ou de registo, o número de<br>se efetuar, na forma e pelos m<br>ditoria nacionais ou da União I<br>5/2013, do Parlamento Europeu<br>romo dos procedimentos aplicá<br>ieral de Proteção de Dados) e c                                                                                                    | minha id<br>nibilizad<br>e identifi<br>eios de f<br>Europeia<br>u e do Co<br>áveis ao<br>com a Le                                                 | entific<br>os dado<br>cação<br>ratam<br>i (UE) p<br>onselho<br>exercío<br>i n.º 67                                             | ação<br>os<br>ento<br>ara<br>o, de<br>io<br>/98,                     |
| Declaração:<br>Dou consentimento ao Inst<br>às parcelas exploradas, pa<br>omo como o nome e o apel<br>iscal ou de beneficiário IFAI<br>Declaro ter conhecimento o<br>feitos de salvaguarda dos i<br>7 de dezembro, sem prejuí-<br>tesses direitos, de acordo co<br>e 26 de outubro, alterada p<br>Presto o consentimento ne<br>fetuar pelo Instituto de fin<br>o portal do mesmo Institut                                                                                                    | ituto de Financiamen<br>ra efeitos de eventua<br>ido, sendo pessoa sing<br>e a identificação das<br>de que é da inteira re:<br>aos dados disponibili<br>que os dados referido<br>nteresses financeiros<br>o dos direitos que me<br>om o Regulamento (UI<br>sela Lei n.º 103/2015, d<br>ccessário para ser noto da Agricu<br>so, em www.ifap.pt.                                        | to da Agricultura e Pescas, I.P. (IFAP, I.P.) p<br>I celebração e gestão de apólices de seguro<br>gular, ou a denominação social em caso de<br>parcela.<br>sponsabilidade da entidade terceira, por m<br>zados pelo IFAP.<br>s poderão ser tornados públicos e ser trata<br>da União Europeia, nos termos dos artigos<br>a sasistem ao abrigo das normas em matér<br>E) nº 2016/679, do Parlamento Europeu e do<br>le 24 de agosto.<br>ficado nos termos previstos no "Regulame<br>Iltura e Pescas, I.P. (IFAP, I.P.)", aprovado p                                                                                               | ara disponibilizar aos NIF/Entidade acima<br>ao abrigo do Seguro de Colheitas e que p<br>pessoas coletivas, o município de residên<br>im autorizada, o posterior tratamento qu<br>idos por organismos de investigação e au<br>111.º e 113.º do Regulamento (UE) n.º1306<br>ia de proteção de dados pessoais, assim c<br>o Conselho, de 27 de abril (Regulamento G<br>nto de Candidatura e Pagamento das Aju<br>ela Portaria n.º 58/2017, de 6 de fevereiro                                                                                      | a indicados, dados relativos à r<br>iara este fim podem ser dispor<br>icia ou de registo, o número de<br>de efetuar, na forma e pelos m<br>ditoria nacionais ou da União I<br>5/2013, do Parlamento Europec<br>iomo dos procedimentos aplíci<br>ieral de Proteção de Dados) e c<br>das, Apoios, Prémios e outras !<br>, e de acordo com os procedim                                                                   | minha id<br>hibilizado<br>e identifi<br>eios de l<br>Europeia<br>u e do Co<br>áveis ao<br>com a Le<br>Subvenç<br>ientos pr                        | entific<br>os dado<br>cação<br>ratam<br>(UE) p<br>nselho<br>exercí<br>i n.º 67<br>ões a<br>ublicita                            | ação<br>iss<br>ento<br>ara<br>i, de<br>cio<br>/98,<br>dos            |
| Declaração:<br>Dou consentimento ao Insti<br>às parcelas exploradas, pa<br>omo como o nome e o apel<br>scal ou de beneficiário IFAI<br>Declaro ter conhecimento i<br>declaro ter conhecimento i<br>feitos de salvaguarda dos i<br>7 de dezembro, sem prejuíz<br>esses direitos, de acordo ce<br>e 26 de outubro, alterada p<br>Presto o consentimento ne<br>fetuar pelo Instituto de Fin<br>o portal do mesmo Institut<br>Estou informado que nos te<br>'AP, na minha área reserva<br>reviamente dado. | tituto de Financiamen<br>ra efeitos de eventua<br>dio, sendo pessoa sing<br>P e a identificação das<br>de que é da inteira re:<br>aos dados disponibili<br>que os dados referido<br>redos direitos que me<br>mo Regulamento (U)<br>vela Lei n.º 103/2015, d<br>ccessário para ser noti<br>anciamento da Agricu<br>so, em www.ifap.pt.<br>ermos da legislação er<br>da, ponto de menu a | to da Agricultura e Pescas, I.P. (IFAP, I.P.) p<br>I celebração e gestão de apólices de seguro<br>gular, ou a denominação social em caso de<br>parcela.<br>sponsabilidade da entidade terceira, por m<br>zados pelo IFAP.<br>s poderão ser tornados públicos e ser trata<br>da União Europeia, nos termos dos artigos<br>a sasistem ao abrigo das normas em matér<br>E) nº 2016/679, do Parlamento Europeu e de<br>le 24 de agosto.<br>ficado nos termos previstos no "Regulame<br>iltura e Pescas, I.P. (IFAP, I.P.)", aprovado p<br>n vigor é-me garantido o direito de retirar<br>ionsulta Préviaz e que a retirada do consen | ara disponibilizar aos NIF/Entidade acima<br>ao abrigo do Seguro de Colheitas e que p<br>pessoas coletivas, o município de residên<br>im autorizada, o posterior tratamento qu<br>dos por organismos de investigação e au<br>111.º e 113.º do Regulamento (UE) n.º1306<br>ia de proteção de dados pessoais, assim c<br>o conselho, de 27 de abril (Regulamento G<br>nto de Candidatura e Pagamento das Aju<br>ela Portaria n.º 58/2017, de 6 de fevereiro<br>o consentimento efetuado, bastando par<br>titmento não compromete a licitude do tr | a indicados, dados relativos à r<br>para este fim podem ser dispor<br>icia ou de registo, o número de<br>ue efetuar, na forma e pelos m<br>ditoria nacionais ou da União I<br>5/2013, do Parlamento Europet<br>iomo dos procedimentos aplíci<br>eral de Proteção de Dados) e c<br>das, Apoios, Prémios e outras 1<br>, e de acordo com os procedim<br>a o efeito retirar essa autoriza<br>ratamento efetuado com base | minha id<br>nibilizado<br>e identifi<br>elos de t<br>Europeia<br>u e do Co<br>áveis ao<br>com a Le<br>Subvenç<br>nentos p<br>neciono p<br>no cons | entific<br>os dado<br>cação<br>iratam<br>o (UE) p<br>onselho<br>exercío<br>i n.º 67<br>ões a<br>ublicita<br>oortal o<br>entime | ação<br>ss<br>ento<br>ara<br>, de<br>cio<br>(98,<br>dos<br>lo<br>nto |

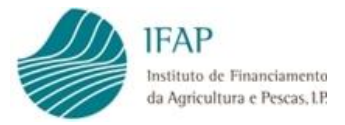

#### VI. Retirar autorização

Para retirar uma autorização deverá seguir o procedimento abaixo, começando no terceiro bloco "Áreas de Autorização para o Âmbito Y NIF X", depois no segundo bloco "Âmbitos da Autorização para o NIF X" e por último no primeiro bloco "Identificação dos NIF's/Entidades a autorizar":

"Editar"

Selecionar \* Retirar Autorização

"Guardar"

FICHA TÉCNICA SEGURO DE COLHEITAS SEGURO VITÍCOLA DE COLHEITAS MANUAL DE EXPLORAÇÃO - MÓDULO AUTORIZAÇÕES Versão 1

Autor/Editor INSTITUTO DE FINANCIAMENTO DA AGRICULTURA E PESCAS, I.P. Rua Castilho, n.º 45-51 1049-002 Lisboa Tel. 21 384 60 00 Fax: 21 384 61 70 Email: ifap@ifap.pt \* Website: www.ifap.pt

> **Conceção técnica** Departamento de Apoios de Mercado Unidade de Produtos Financeiros

> > Data de edição 02 janeiro 2022